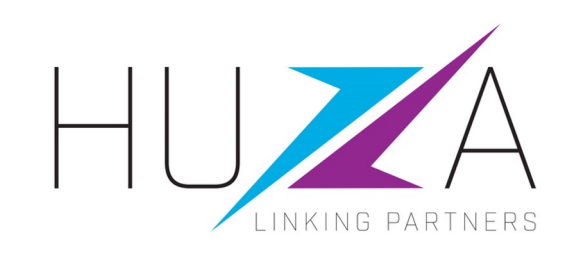

# SAP ARIBA CONTRACTS SUPPLIER USER GUIDE

#### **HOW TO RESPOND TO CONTRACTS DOCUMENTS**

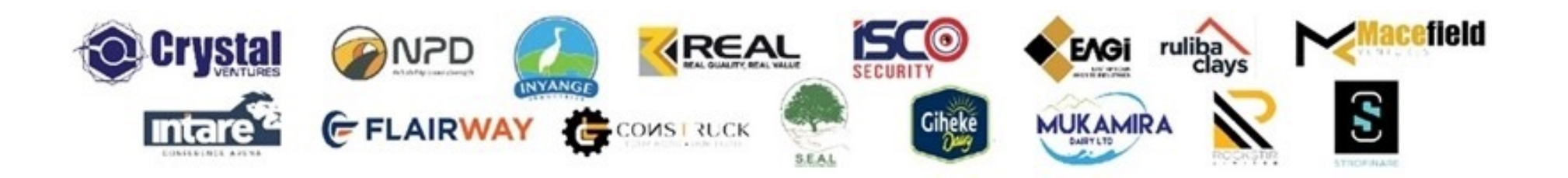

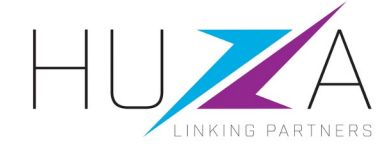

#### **INTRODUCTION AND BACKGROUND**

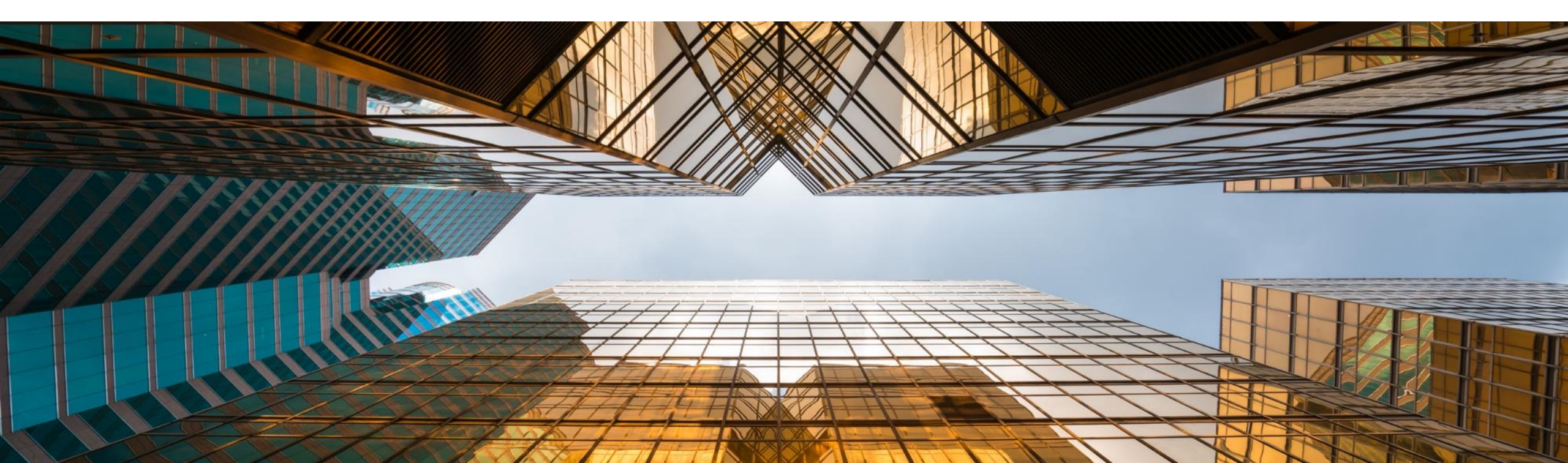

#### **OVERVIEW**

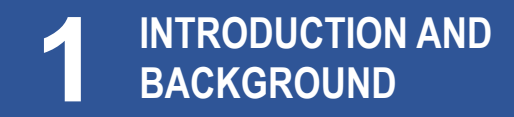

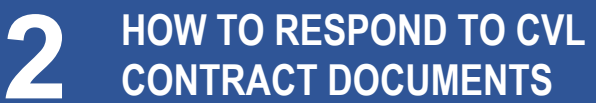

**3** HOW TO DIGITALLY SIGN CONTRACT DOCUMENTS THROUGH DOCUSIGN

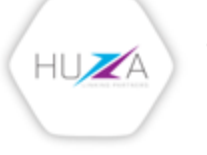

#### **INTRODUCTION AND BACKGROUND**

- Crystal Ventures Limited (CVL) uses SAP Ariba to manage its supplier management, sourcing and contract management processes across its South African operations
- The solution automates the way Suppliers transact and interact with CVL
- This has improved and simplified engagements with our valued suppliers, resulting in a better supplier experience
- SAP Ariba is used to exchange electronic sourcing and contract documents, and enables Suppliers to self-register and maintain their supplier profile data
- This user guide covers how suppliers will respond to contract documents sent for review and signing.

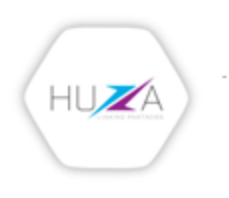

#### INTRODUCTION TO THE SAP BUSINESS NETWORK

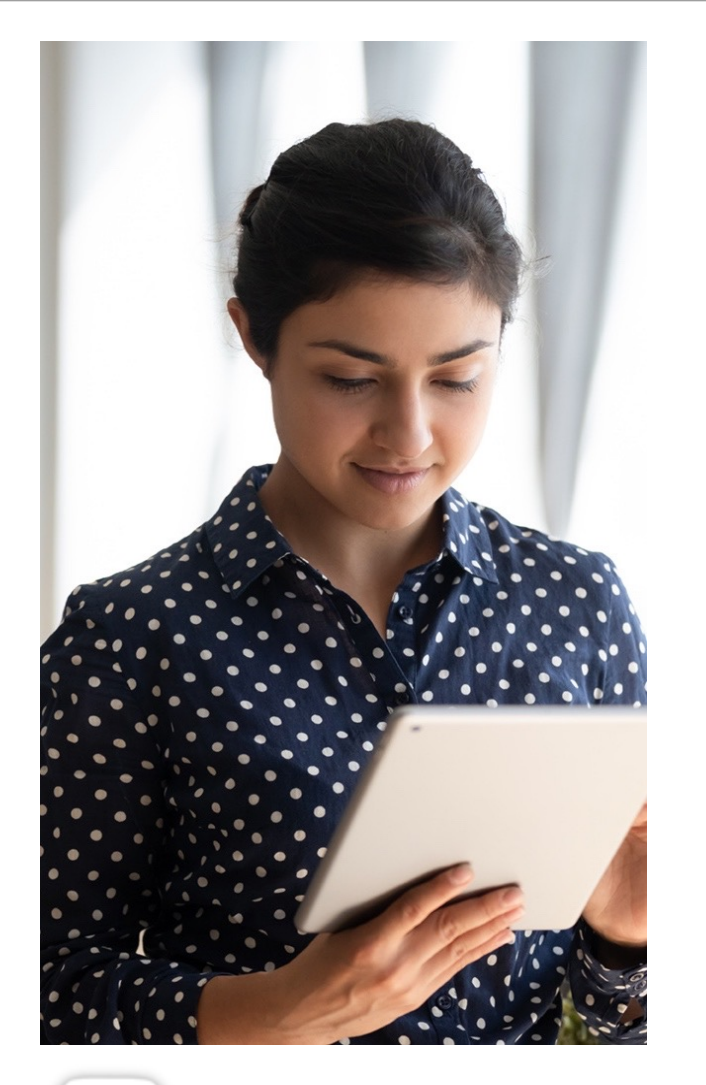

HUZA

The **SAP Business Network** connects suppliers with customers, enabling them to do business together.

**CVL** uses the SAP Business Network to collaborate with suppliers, enabling effective sourcing of goods and services, supplier registration and contract management.

The SAP Business Network is the **new method for suppliers to transact** and exchange procurement information with CVL and its subsidiaries , including RFQs, RFIs, RFPs, Reverse Auctions and Contracts.

#### **CVL SAP ARIBA SOLUTION OVERVIEW**

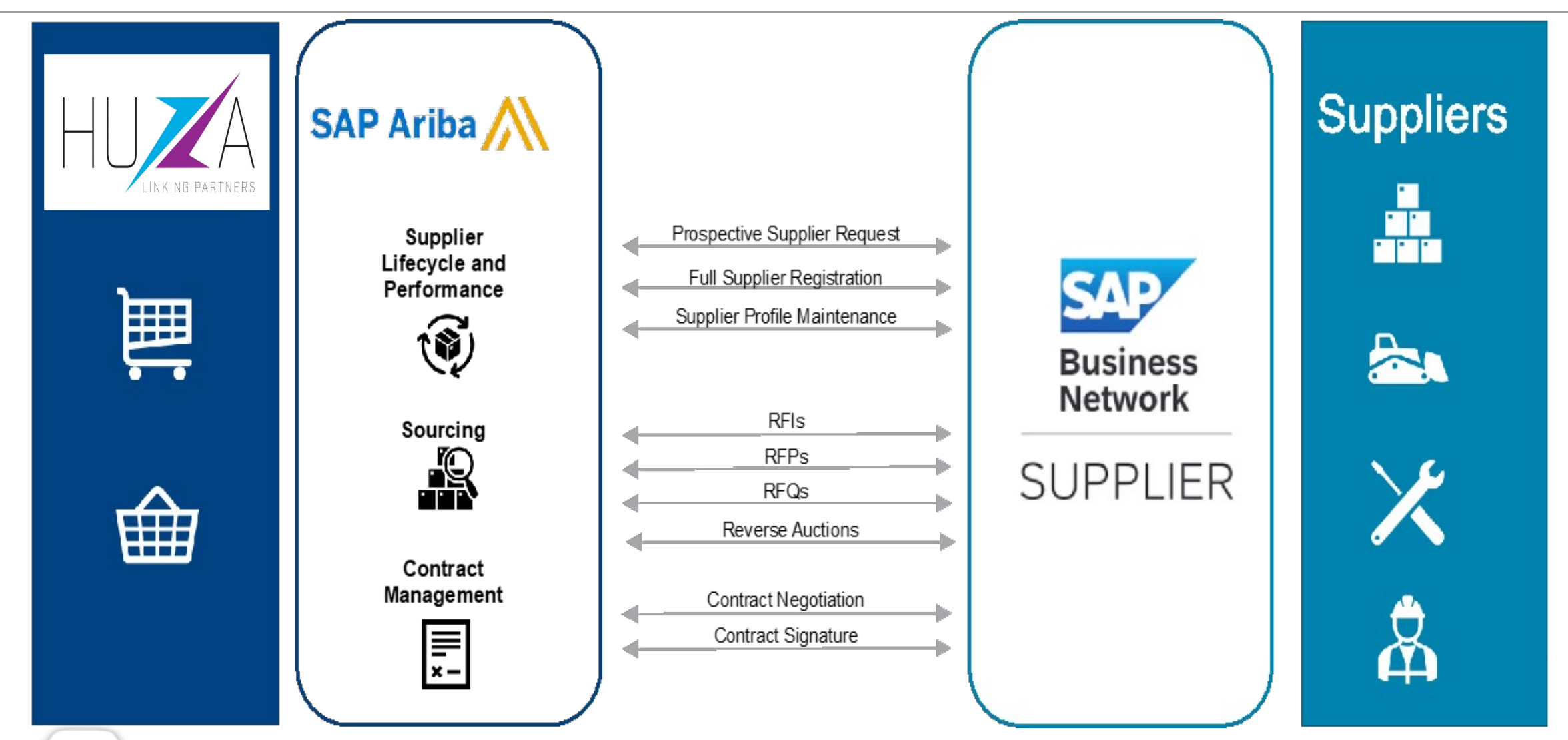

HUZA

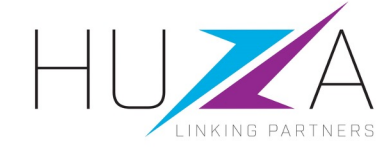

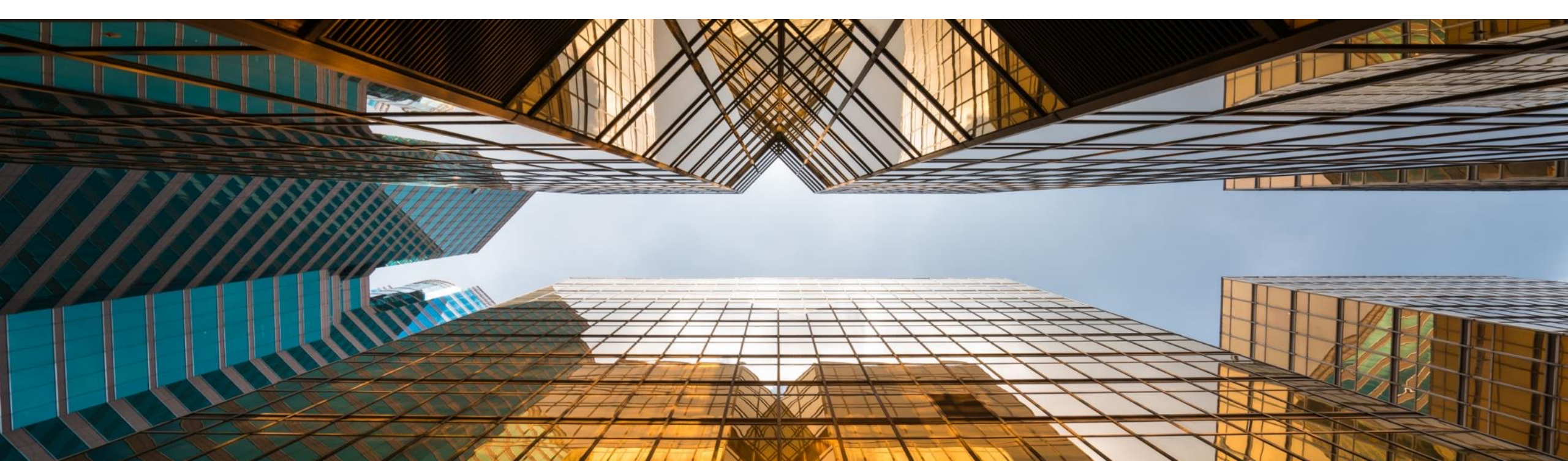

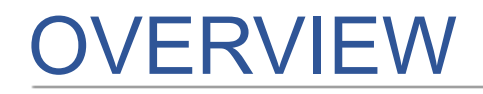

![](_page_7_Picture_1.jpeg)

![](_page_7_Picture_3.jpeg)

![](_page_7_Picture_4.jpeg)

#### HIGH-LEVEL CONTRACTS PROCESS FLOW

![](_page_8_Figure_1.jpeg)

#### HIGH-LEVEL CONTRACT AMENDMENT PROCESS FLOW

![](_page_9_Figure_1.jpeg)

![](_page_10_Picture_0.jpeg)

![](_page_10_Picture_1.jpeg)

C HOW TO DIGITALLY SIGN DOCUMENTS WITH DOCUSIGN

![](_page_10_Picture_4.jpeg)

As part of the process to create a 1. new contract with CVL, the selected supplier will receive an email with the subject "Review Crystal Venture's Supply Agreement"

#### Important note:

Please read the content of the email carefully.

Click on "Click Here" to access the Ariba System and the documents for review

CW4531 - Better Me - Contract Workspace (Procurement): Review Contract Agreement Internally

![](_page_11_Picture_7.jpeg)

Task description: 1) Review Contract Agreement.

The following notes might also be helpful to you:

This email is being sent to you because you are a reviewer of a document that has been submitted for review.

This email originated from the Ariba system used by CRYSTAL VENTURES LTD-TEST and was originally sent to: thuledu.tshabalala@bayajulaservices.com

System Reference: Click Here to access the system.

 $\leftarrow$  Reply

 $\rightarrow$  Forward

![](_page_11_Picture_15.jpeg)

- 2. You will be redirected to the SAP Ariba Supplier Login Page
  - A. Enter your **username**
  - B. Enter your **password**
  - C. Click on the "Login" button

| SAP Ariba / | $\backslash$ |
|-------------|--------------|
|-------------|--------------|

B

#### Supplier Login

User Name

Password

Login

Forgot Username or Password

HUZA

- Once you are logged in to the Ariba system, the "Negotiation Task" window will appear where you will review CVL' documents.
  - The contract document can be downloaded to facilitate your review of the agreement.
  - Click on the document, then select "Download" to download it to your desktop. Add your comments to the document and save it as a new version.
- 4. Once reviewed, you can either accept the proposal or make a counter proposal.
- 5. To counter the proposal click "Create counter proposal".

HUZA

| Jegotiation Task                                                                                                    | Exit                                                                                                    | t            |
|----------------------------------------------------------------------------------------------------|----------------------------------------------------------------------------------------------------|--------------|
| nis task has been submitted for negotiation and is now in progress. You can add o<br>Better Me - Contract Workspace (Procur / 1. Contract Creation using CVL Templ                      | mments on the Task History tab. Notification of new comments is controlled in the Advanced Task Details area. Additional task te / Contract Review and Approval / Review Contract Agreement as Supplier | More         |
| SK963581597 Review Contract Agreement as Supplier                                                                                                    | Round 1: Awaiting Response(s)                                                                                                    | <b>)</b> (i) |
| ) Supplier Review of the Contract Agreement.<br>) Once Contract Agreement is Agreed with the Supplier, Save the PDF Version in the F<br>) Ensure that the PDF version is also Published | al - Contract Agreement Folder located in the Documents Tab.                                                                                                    |              |
| VL Huza Team<br>ear Reviewers,<br>lease review.<br>legards,<br>danagement                                                                                                    | <ul> <li>One or more documents have been submitted for your review. You have the following options:</li> <li>View the documents on the left.</li> </ul>                                                 |              |

6. In the "**Counter Proposal**" window add your comments. You must attach documentation with your counter proposal notes.

 Click on "OK" when done. You counter proposal is send back to CVL, who will review your feedback.

HUZA

![](_page_14_Picture_3.jpeg)

B

![](_page_14_Picture_4.jpeg)

8. CVL Contracts tasks are shown in the "**Ariba Contracts**" drop-down option.

9. Click the Contract task "Link" to see more Contract details.

HUZA

| Ariba Contracts - Standard Account | Get enterprise account TEST MODE                                                                          |                                                                                                   |                               |                         | ₽ 0 0 <mark>0</mark> |
|------------------------------------|----------------------------------------------------------------------------------------------------|---------------------------------------------------------------------------------------------------|-------------------------------|-------------------------|----------------------|
| CRYSTAL VENTURES LTD-TEST          |                                                                                                    |                                                                                                   |                               |                         |                      |
| There are no matched postings.     | Welcome to the <b>Ariba Spend Management</b> site.<br>service, and cost. Ariba, Inc. administers this sit | . This site assists in identifying world class sup<br>te in an effort to ensure market integrity. | pliers who are market leaders | in quality,             | LINKING PARTNERS     |
|                                    | Home                                                                                                    |                                                                                                   |                               |                         |                      |
|                                    | Tasks                                                                                                    |                                                                                                   |                               |                         |                      |
|                                    |                                                                                                    |                                                                                                   |                               |                         | Search 🔻             |
|                                    | Name                                                                                                    |                                                                                                   | Status Du                     | ue Date Completion Date | Alert                |
|                                    | ▼ Project: CTR- Supply of Pickup (1)<br>Review Contract Agreement as Supplier                             | 7                                                                                                 | In Progress 1/8               | 3/2024                  |                      |
|                                    |                                                                                                    |                                                                                                   |                               |                         |                      |

10. Once your proposed changes have been reviewed and accepted by CVL, you will be notified via email again. Click on "**Click Here**" to access the Ariba System and the documents for review.

HUZA

CW4531 - Better Me - Contract Workspace (Procurement): Review Contract Agreement Internally was fully reviewed.

![](_page_16_Picture_3.jpeg)

Ariba Administrator <no-reply@ansmtp.ariba.com>

 $\rightarrow$  ....

Mon 1/8/2024 12:27 PM

CW4531 - Better Me - Contract Workspace (Procurement): Review Contract Agreement Internally was fully reviewed.

Task Title: Review Contract Agreement Internally

To: Thuledu Tshabalala

Task Description: 1) Review Contract Agreement.

You are being sent this email because you are the owner of a task that has been reviewed by all people in the approval flow.

This email originated from the Ariba system used by CRYSTAL VENTURES LTD-TEST and was originally sent to: thuledu.tshabalala@bayajulaservices.com

![](_page_16_Picture_12.jpeg)

11. You are taken to taken the Negotiation Task screen again, where you can review the updated contract document from CVL.

12. Review the updated document. If you are satisfied, click "Accept Proposal". If you are not satisfied, click on "Create Counter Proposal" again to send feedback to CVL.

| Ariba Contract Management                                                                                                    | Company Settings 💌 Chris Jeon 🛛 Help                                                                                                    |
|----------------------------------------------------------------------------------------------------|----------------------------------------------------------------------------------------------------|
| Go back to CRYSTAL VENTURES LTD-TEST Dashboard                                                                                                    | Desktop File Sync                                                                                                    |
| Negotiation Task                                                                                                    | Exit                                                                                                    |
| This task has been submitted for negotiation and is now in progress. You can add comments on the <b>Task Histo</b>                                                                                                    | y tab. Notification of new comments is controlled in the Advanced Task Details area. Additional task instructions M                                                                                                    |
| TSK963570260 Review Contract Agreement as Supplier                                                                                                    | Round 1: Awaiting Response(s)                                                                                                    |
| <ol> <li>Supplier Review of the Contract Agreement.</li> <li>Once Contract Agreement is Agreed with the Supplier, Save the PDF Version in the Final - Contract Agreement</li> <li>Ensure that the PDF version is also Published</li> </ol> | t Folder located in the Documents Tab.                                                                                                    |
| Contract_Administrator04<br>Dear Supplier,<br>Please review and reply to us urgently.<br>External - Contract Agreements (Read Only)                                                                                                    | One or more documents have been submitted for your review. You have the following options: <ul> <li>View the documents on the left.</li> </ul>                                                                         |
| G Paft Contract Agreement ∨                                                                                                    | <ul> <li>To propose document changes, edit and save all required documents locally. Add it as an attachment when you submit your Counter Proposal or Review.</li> <li>Create Counter Proposal <sup>()</sup></li> </ul> |
|                                                                                                    | Accept Proposal (1)                                                                                                    |

![](_page_17_Picture_4.jpeg)

Β

- Enter any comments for accepting the contract document and click "OK".
- 14. Following your acceptance of the contract document, the "Review CVL Contract Document" will disappear from you list of tasks on your Ariba Business Network account.
- 15. CVL will receive your acceptance and will in turn digitally sign the documents and then send them back for supplier signature.

HUZA

![](_page_18_Picture_5.jpeg)

![](_page_19_Picture_0.jpeg)

#### HOW TO DIGITALLY SIGN DOCUMENTS WITH DOCUSIGN

![](_page_19_Picture_2.jpeg)

![](_page_20_Picture_0.jpeg)

![](_page_20_Picture_1.jpeg)

![](_page_20_Picture_3.jpeg)

![](_page_20_Picture_4.jpeg)

#### INTRODUCTION

- The CVL SAP Ariba Solution uses DocuSign for digitally signing contract documents
- You will be required to sign contract documents digitally using DocuSign
- There are two types of documents that you will be required to digitally sign:
- New Contract Agreements negotiated between you and CVL, and
- Contract Modification Documents negotiated between yourselves and CVL, where an existing contract needs to be amended. The amendments include price adjustments, scope changes, contract extensions and any other amendments that may need to be performed to an existing contract

#### Note:

It is important to promptly sign the new contract documents or contract modification documents that you have been sent so that new contracts or contract amendments can become effective immediately.

![](_page_21_Picture_8.jpeg)

- 1. Be on the look-out for an email notification containing contract documents negotiated between your organisation and CVL that need to be digitally signed by yourselves.
  - The subject line will contain the contract number followed by the name of the contract document.

![](_page_22_Figure_3.jpeg)

![](_page_22_Picture_4.jpeg)

![](_page_23_Picture_1.jpeg)

2. Click "Review Document".

HUZA

![](_page_24_Picture_1.jpeg)

3. The "**Review & Act on these Documents**" window will appear.

Read the "Electronic Record and Signature Disclosure".

Once satisfied, tick the "box" to accept the terms.

Click "Continue".

| Please Review &            | Act on These Documents                                                         | DocuSign        |
|----------------------------|--------------------------------------------------------------------------------|-----------------|
| Please read the <u>Ele</u> | ctronic Record and Signature Disclosure.<br>electronic records and signatures. | OTHER ACTIONS - |
|                            | Confidential Information, whether written                                      |                 |

![](_page_24_Picture_7.jpeg)

![](_page_25_Picture_1.jpeg)

4. Click "**Start**" to begin the reviewing the contract, followed by the signature process

| Q       Q       L       C       Image: Consideration of the premises and the mutual promises and covenants contained herein, the parties hereto agree as follows:         START       "Confidential Information" shall mean       Image: Confidential Information       Image: Confidential Information       Image: Confidenti |
|----------------------------------------------------------------------------------------------------|
|                                                                                                    |

![](_page_25_Picture_4.jpeg)

![](_page_26_Picture_1.jpeg)

- 5. To sign the contract:
  - i. Click "Next".
  - ii. Click "Sign" to continue.

| Confidential Information, whether written  I agree to hold all Confidential Information  I agree to hold all Confidential Information  I agree to hold all Conf                                                                                                    | Confidential Information, whether written I agree to hold all Confidential Information Employee 2 Manager Signature Sign Signature Sign Signature Sign Signature Title Title Title Title Title Date Date Signed Date Signed                         |           |                                              | <b>Q Q</b> | ₩.   | ē | 댗 |  |
|----------------------------------------------------------------------------------------------------|----------------------------------------------------------------------------------------------------|-----------|----------------------------------------------|------------|------|---|---|--|
| I agree to hold all Confidential Information                                                                                                    | I agree to hold all Confidential Information         Employee       Manager         Signature       Signature         Name       Full Name         Name       Full Name         Title       Title         Date       Date         Date       Signed |           | Confidential Information, whether written    |            |      |   |   |  |
| NEXT     Employee     Manager       Signature     Signature     Signature       Name     Full Name     Name       Title     Title     Title                                                                                                    | Employee 2 Manager<br>Signature<br>Name Full Name Name Full Name<br>Title Title Title Title<br>Date Date Signed Date Signed                                                                                                    |           | I agree to hold all Confidential Information |            |      |   |   |  |
| Signature<br>Signature<br>Name Full Name Name Full Name<br>Title Title Title Title<br>Title Title<br>Title Title<br>Title Title<br>Title<br>T | Signature     Signature       Name     Full Name       Name     Full Name       Title     Title       Title     Title       Date     Date Signed                                                                                                    | 1<br>NEXT | Employee 2                                   | Manager    |      |   |   |  |
| Name   Title     Title   Title                                                                                                    | Name  Title    Title  Title    Date  Date Signed   Date Signed                                                                                                    |           | Signature                                    | Signature  | Sign |   |   |  |
|                                                                                                    | Date Signed Date Signed                                                                                                    |           | Title Title                                  | Title      | itle |   |   |  |

![](_page_26_Picture_6.jpeg)

С

6. Input your "Full Name" and your "Initials".

In the "**Preview**" section there are three possible ways to sign the contract

- i. A default style
- ii. Draw or
- iii. Upload your signature.

Choose the most applicable and click "Adopt and Sign".

| he sign field to create and add your            | signature                                                                                                    | FINISH                                                                         | • OTHER ACTIONS ▼ |
|-------------------------------------------------|----------------------------------------------------------------------------------------------------|--------------------------------------------------------------------------------|-------------------|
| Adopt Your                                      | Signature                                                                                                    |                                                                                | ×                 |
| Confirm your name,<br>* Required                | nitials, and signature.                                                                                                    |                                                                                |                   |
| Full Name*                                      |                                                                                                    | Initials*                                                                      |                   |
| Jane Doe                                        |                                                                                                    | JD                                                                             |                   |
| SELECT STYLE                                    | DRAW UPLOAD                                                                                                    |                                                                                |                   |
| PREVIEW                                         |                                                                                                    | Chan                                                                           | ge Style          |
| N<br>Jane D<br>F9C4CF1AE                        | by:<br>DFA74A3                                                                                                    |                                                                                |                   |
| By selecting Adopt and<br>my agent) use them or | d Sign, I agree that the signature and initials will be the electronic representation documents, including legally binding contracts - just the same as a pen-and-p | of my signature and initials for all purposes wh<br>aper signature or initial. | en I (or          |
| ADOPT AND SIG                                   | CANCEL                                                                                                    |                                                                                |                   |
|                                                 |                                                                                                    |                                                                                |                   |
|                                                 |                                                                                                    |                                                                                |                   |

![](_page_27_Picture_9.jpeg)

С

7. If you choose to draw your signature, you may need to use your mouse or a pen if your computer/tablet has one.

Click "Adopt and Sign".

| dopt Your Signature                       |           |
|-------------------------------------------|-----------|
| nfirm your name, initials, and signature. |           |
| Required                                  |           |
| II Name*                                  | Initials* |
| ane Doe                                   | JD        |
| ELECT STYLE DRAW UPLOAD                   |           |
| AW YOUR SIGNATURE                         |           |
|                                           |           |
| 1 mil                                     |           |
| 0                                         |           |

![](_page_28_Picture_5.jpeg)

![](_page_28_Picture_6.jpeg)

- 8. If you choose to upload your signature, click "**Upload your Signature**".
  - Then select the file containing your signature and click "**Open**".
  - Click "Adopt and Sign".

![](_page_29_Picture_4.jpeg)

![](_page_29_Picture_5.jpeg)

- 9. Complete the rest of the required details, particularly the "**Signed at**" section.
  - Click "Finish" when completed.

| Danal Salast Einish to cond the completed document |                                                                                                    |                                                                                                    |        |  |
|----------------------------------------------------|----------------------------------------------------------------------------------------------------|----------------------------------------------------------------------------------------------------|--------|--|
| START                                              | QQ V v                                                                                                    | <ul> <li>□</li> <li>□</li></ul> |        |  |
|                                                    | I agree to hold all Confidential Information                                                                           | Manager                                                                                                    |        |  |
| 1                                                  | Signature jinne Lotrer,<br>Name James harden<br>Required - Title<br>Title Superiorison<br>Date 7/28/2022   5:30 PM EDT | Signature<br>Name<br>Title<br>Date                                                                                                    |        |  |
| Employee (                                         | onfidentiality Agreement-Boxes pdf                                                                                     | FINISH                                                                                                    | 1 of 1 |  |

![](_page_30_Picture_4.jpeg)

![](_page_31_Picture_1.jpeg)

#### 10. You have an option to save a copy of your document.

Create a password, select your region/country, then click **"Submit"**.

| Sign up for a FREE DocuSign account today and sign all your documents electronically.                                                                                                    | Save a Copy of Your Docume                                                                                    | ent                    | <u>4</u>                                | <u>∠</u> ▼ | ē |
|----------------------------------------------------------------------------------------------------|----------------------------------------------------------------------------------------------------|------------------------|-----------------------------------------|------------|---|
| Email   Password   ••••••••   Confirm Password   •••••••   Confirm Password   ••••••••   Country/Region   South Africa   •••••••••   I agree to receive marketing communications and promotional offers from DocuSign.   By clicking the 'SUBMIT' button, you agree to the Terms & Conditions C and Privacy Policy C. | Sign up for a FREE DocuSign account today and                                                                 | sign all your document | ts electronically.                      |            |   |
| Password   •••••••   Confirm Password   •••••••   Confirm Password   •••••••   Country/Region   South Africa   •••••••   I agree to receive marketing communications and promotional offers from DocuSign.   by clicking the 'SUBMIT' button, you agree to the Terms & Conditions C and Privacy Policy C.             | Email                                                                                                    |                        | Electronically sign a document.         | any        |   |
| Confirm Password       Country/Region   South Africa   I agree to receive marketing communications and promotional offers from DocuSign.   By clicking the 'SUBMIT' button, you agree to the Terms & Conditions C and Privacy Policy C.                                                                               | Password                                                                                                    |                        | Get signatures from others.             | ı          |   |
| Country/Region       2         South Africa       ▼         I agree to receive marketing communications and promotional offers from DocuSign.       2         By clicking the 'SUBMIT' button, you agree to the Terms & Conditions 🗹 and Privacy Policy 🖾.       3                                                    | Confirm Password                                                                                              |                        | Sign on the go with<br>DocuSign Mobile! |            |   |
| ✓       I agree to receive marketing communications and promotional offers from DocuSign.         By clicking the 'SUBMIT' button, you agree to the Terms & Conditions ☑ and Privacy Policy ☑.         SUBMIT       NO THANKS                                                                                         | Country/Region<br>South Africa ▼                                                                              | 2                      |                                         |            |   |
| By clicking the 'SUBMIT' button, you agree to the<br>Terms & Conditions I and Privacy Policy I.<br>SUBMIT NO THANKS                                                                                                    | <ul> <li>I agree to receive marketing<br/>communications and promotional offers<br/>from DocuSign.</li> </ul> |                        |                                         |            |   |
| SUBMIT NO THANKS                                                                                                    | By clicking the ' <b>SUBMIT</b> ' button, you agree to the Terms & Conditions 🗹 and Privacy Policy 🗹.         |                        |                                         |            |   |
|                                                                                                    | SUBMIT NO THANKS                                                                                              | 3                      |                                         |            |   |

![](_page_31_Picture_5.jpeg)

![](_page_32_Picture_1.jpeg)

You can view your document as a PDF or login to DocuSign to view it.

|                                                                                                    | DocuSign                                        |       |   |                        |
|----------------------------------------------------------------------------------------------------|-------------------------------------------------|-------|---|------------------------|
|                                                                                                    | You've finished signing!                        |       |   |                        |
| Completed: CW71133 - Contract_Agreeme<br>DocuSign Demo System <dse_demo@docus<br>To  Manana, Phindile<br/>() If there are problems with how this message is displayed, click here to<br/>Cor<br/>283 KB<br/>You don't aften get email from the demo@docusim cet_learn with</dse_demo@docus<br> | entpdf<br>ign.net><br>view it in a web browser. | Seply | ≪ | Forward Mon 2022/11/28 |
|                                                                                                    | cuSign                                          |       |   |                        |
|                                                                                                    |                                                 |       |   |                        |
|                                                                                                    | Your document has been completed                |       |   |                        |

![](_page_32_Picture_4.jpeg)

![](_page_33_Picture_0.jpeg)

#### **THANK YOU**

![](_page_33_Picture_2.jpeg)